# Инструкция по работе с сервисом сбора информации о численности сотрудников для работодателей

#### Введение

Во исполнение приказа Министерства труда и социальной защиты Российской Федерации о внесении изменений в приказ Минтруда России от 24 марта 2020 г. № 152 «О проведении оперативного мониторинга высвобождения и неполной занятости работников, а также численности безработных граждан, зарегистрированных в органах службы занятости» в части включения дополнительных показателей, характеризующих ситуацию с введением ограничительных мероприятий (карантина) в связи с распространением коронавирусной инфекции, в личном кабинете работодателя ИАС ОБВ «Работа в России» реализован функционал сбора информации об увольнении работников, введении режимов неполной занятости работников организаций, а также временной удаленной работы в субъектах Российской Федерации в связи с введением ограничительных мероприятий.

Для доступа к функционалу подачи сведений работодателю необходимо пройти авторизацию через <u>Госуслуги (ЕСИА).</u>

# Этапы регистрации компании через Госуслуги (ЕСИА) на портале «Работа в России»

1. Для регистрации работодателя через ЕСИА на портале «Работа в России» перейдите по ссылке «Войти».

2. На странице «Вход для работодателей» нажмите «Войти через Госуслуги (ЕСИА)».

|   |                    | Выполнив вход, Вы сможете:   |                        |              |
|---|--------------------|------------------------------|------------------------|--------------|
| 9 | Искать сотрудников | Размещать вакансии           | Приглашать соискателей |              |
|   |                    |                              |                        | Ищете работу |
|   | E-mail: *          |                              |                        |              |
|   | Пароль: *          |                              |                        |              |
|   |                    | Boilte                       | Забыли пароль?         |              |
|   |                    | Войти через Госуслуги (ЕСИА) |                        |              |
|   |                    | Зарегистрироваться           |                        |              |

Вход для работодателей

3. Далее откроется форма авторизации ЕСИА. Осуществите вход, используя свой е-mail и пароль. На форме «Войти как» выберете организацию, которую планируете зарегистрировать на портале «Работа в России».

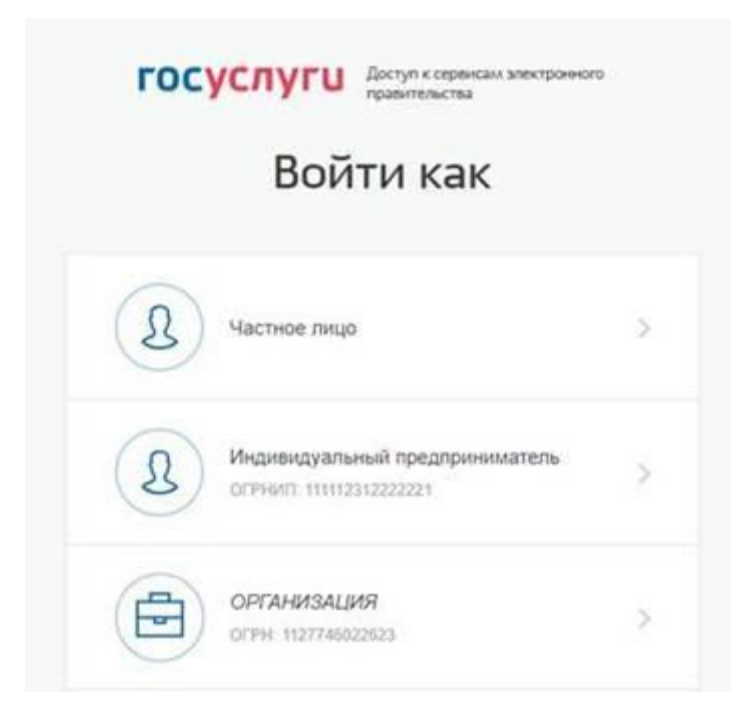

После выбора организации откроется форма «Регистрация организации» на портале «Работа в России». Если юридическое лицо, с указанным в ЕСИА ОГРН, зарегистрировано на портале, система предложит присоединиться к зарегистрированной компании. Выберите пункт, соответствующий организации, к которой Вы хотите присоединиться.

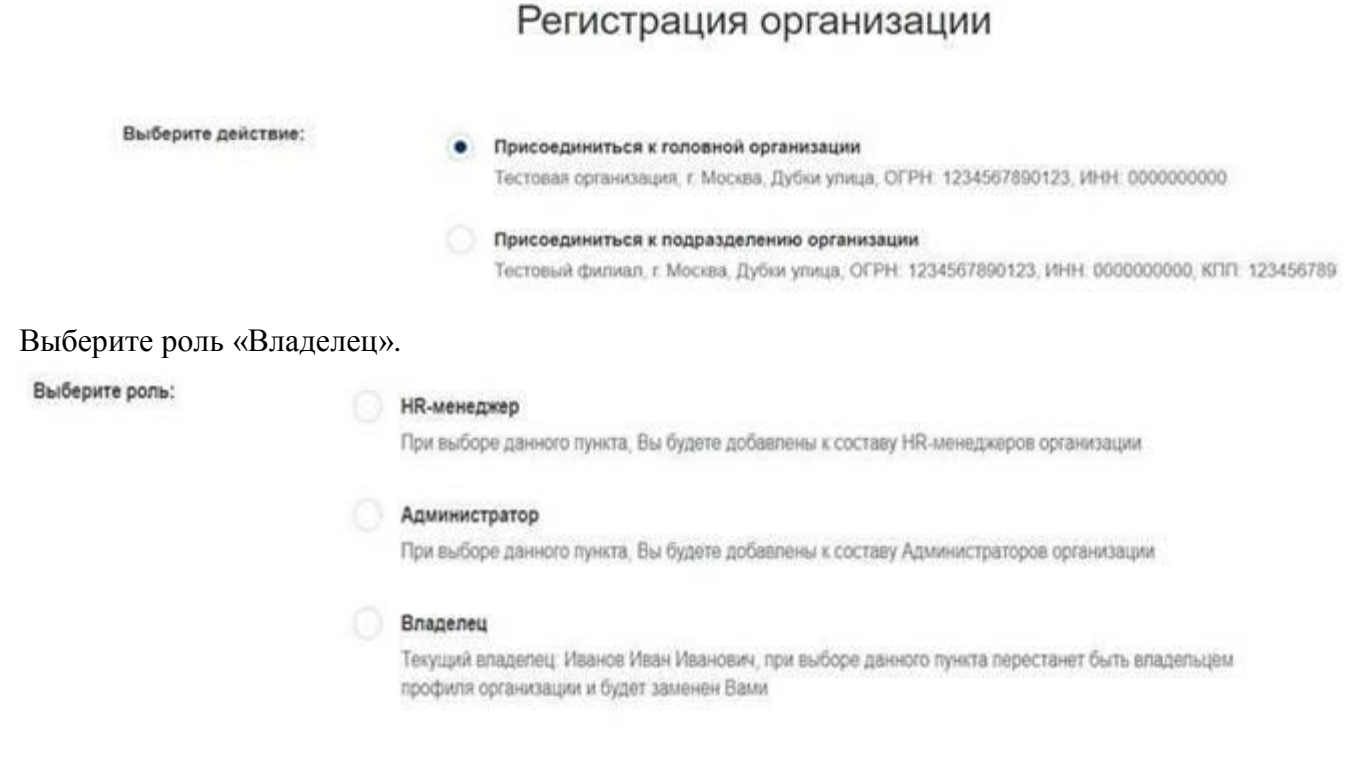

После выбора варианта регистрации компании и нажатия «Сохранить», пользователь получает доступ к личному кабинету работодателя.

## Переход к странице подачи сведений

Переход на страницу подачи сведений осуществляется двумя путями:

1. При нажатии на баннер, затем на кнопку «Подать информацию».

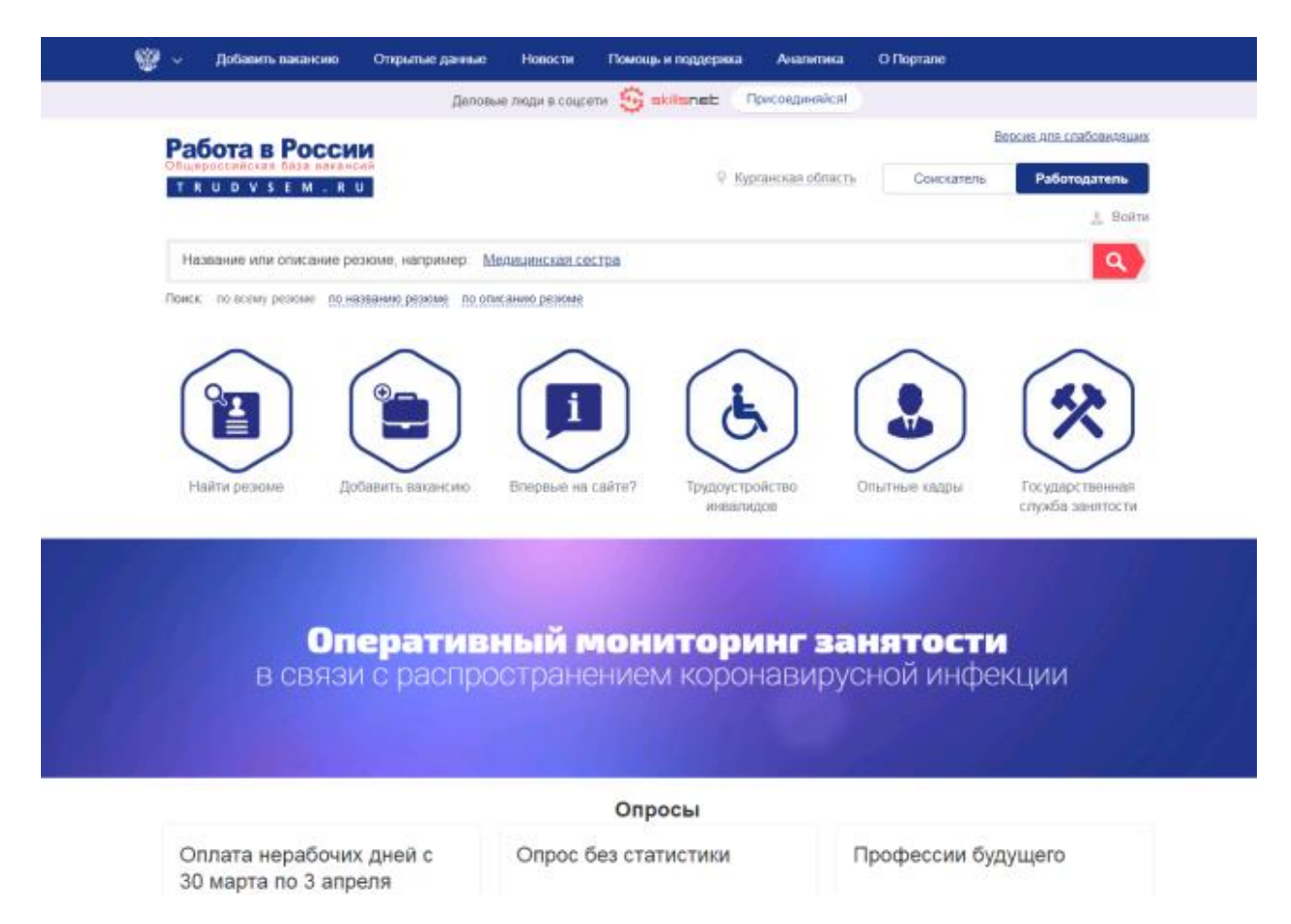

2. При переходе в карточку компании с помощью «Меню» – «Компания» - «Сведения об изменении численности, а также неполной занятости работников в связи с распространением коронавирусной инфекции».

|                                                                                                    | Версия для слябовидяции                                                                             |
|----------------------------------------------------------------------------------------------------|----------------------------------------------------------------------------------------------------|
|                                                                                                    |                                                                                                    |
| TRUDVSEM.RU                                                                                                    | У Красноврский край <u>3</u> 000 Венера                                                             |
| ООО Венера                                                                                                    |                                                                                                    |
|                                                                                                    |                                                                                                    |
| Организационно-правовая форма: Общаство с ограничен                                                                                                    | ной ответственностью                                                                                |
|                                                                                                    |                                                                                                    |
| Подача отчетности                                                                                                    |                                                                                                    |
| Подача отчетности<br>Сведения об изменении численности, а также неполни<br>инфекции                                                                            | ой занятости работников в связи с распространением коронавирусной                                   |
| Подача отчетности<br>Сведения об изменении численности, а также неполни<br>инфекции<br>Подать сведения могут только работодатели, автория                      | ой занятости работников в связи с распространением коронавирусной<br>звоиные через Госуслуги (ЕСИА) |
| Подача отчетности<br>Сведения об изменении численности, а также неполни<br>инфекции<br>Подать сведения могут только работодатели, автория<br>Вакансии компании | ой занятости работников в связи с распространением коронавирусной<br>зеанные через Госуслуги (ЕСИА) |

### Подача сведений

При переходе на страницу открывается форма подачи сведений. Все поля, кроме отчества, являются обязательными для заполнения. После заполнения формы необходимо нажать «Подать сведения».

| Работа в России<br>Общероссийская база вакансий<br>Т R U D V S E M . R U                                                |                                |                                    | ♀ г. Санкт-I                                                                                                    | Версия для сг<br>Петербург 🤰 ФамилияОО6 ИмяОО6 С              | абовидящих<br>Этчество006 |
|----------------------------------------------------------------------------------------------------|--------------------------------|------------------------------------|----------------------------------------------------------------------------------------------------|---------------------------------------------------------------|---------------------------|
| Сведения об измене<br>занятости работнико<br>коронавирусной ино                                                         | ении чи<br>ов в свя<br>рекции  | сленн<br>ізи с р                   | ости, а такж<br>распростран                                                                                         | ке неполной<br>іением                                         |                           |
| Сведения подаются в разрезе регис<br>Федерации, просьба подавать сведе                                                  | нов. Если в в<br>ения по каждо | ашеи комп<br>ому регион            | ании имеются фили<br>у отдельно, выбирая                                                                            | алы в разных регионах России<br>в нужный регион в поле ввода. | ИСКОИ                     |
| г. Санкт-Петербург                                                                                                    |                                |                                    |                                                                                                    |                                                               |                           |
| Общие сведения о юридически<br>Попись юридическое наименование<br>Индивидуальный предприниматель Фамилия006             | ОМ ЛИЦЕ<br>Имя006 Отчество0    | 06                                 | Организационно-правовая<br>Индивидуальный предп;                                                                    | форма<br>жниматель                                            |                           |
| - Форма собственности<br>Частная                                                                                        | огрн<br>350290660              | 0287631                            |                                                                                                    | инн<br>358202001403                                           |                           |
| Вид экономической деятельности ОКВЭД<br>Выращивание винограда                                                           |                                | ž 👻                                |                                                                                                    |                                                               |                           |
| Адрес места нахождения                                                                                                  |                                |                                    |                                                                                                    |                                                               |                           |
| <ul> <li>Район, населенный пункт, улица</li> <li>г. Санкт-Петербург, Московский прослект</li> </ul>                     |                                |                                    | × 👻                                                                                                    | Дом, корпус, строение<br>19                                   |                           |
| <ul> <li>Район, населенный пункт, улица (фактический адрес)</li> <li>г. Санкт-Петербург, Московский проспект</li> </ul> |                                |                                    | *                                                                                                    | Дом, корпус, строение (фактический адрен<br>19                | c)                        |
| Данные о заявителе                                                                                                    |                                |                                    |                                                                                                    |                                                               |                           |
| Фамилия<br>Фамилия006                                                                                                   | • Имя<br>Имя006                | Имя<br>Имя006                      |                                                                                                    | Отчество<br>Отчество006                                       |                           |
| Должность<br>директор                                                                                                   | • Контактны                    | Контактный телефон/факс<br>1212121 |                                                                                                    | e-mail<br>EsiaTest006@yandex.ru                               |                           |
| Численность работников, работающих неполный ден<br>12<br>Из них в связи с введением харантина<br>12                     | •                              | •0                                 | Из ких иностранных работ                                                                                            | HINTOB                                                        |                           |
| - Численность работников, находящихся в простое                                                                         |                                | •                                  | Из них в связи с введением<br>0                                                                                     | и карантина —                                                 | •]@                       |
| Численность работников, находящихся в отпусках бе                                                                       | а сохранения зарпла            | Twi (7)                            | Из них в связи с введением                                                                                          | и карантина —                                                 | •](7                      |
| Из них в связи с введением санкций<br>1                                                                                 |                                | • (?)                              | <u>.</u>                                                                                                    |                                                               |                           |
| Численность работников, находящихся на временной<br>79                                                                  | удалённой работе –             | •                                  | Причина введения режима<br>2 - по причине отсутстви                                                                 | неполной занятости<br>я поставок/обыта продукции              | •••                       |
| Численность работников, уволенных с начала высво<br>0                                                                   | бождения                       | •                                  | Из них иностранных работ                                                                                            | ников                                                         | •]6                       |
| Изних работников предленсионного возраста —                                                                             |                                | 10                                 | Из них в связи с введением карантина                                                                                |                                                               | 10                        |
| Из них в связи с наступлением чрезвычайных обстоя<br>0                                                                  | тельств                        |                                    |                                                                                                    |                                                               |                           |
| - Численность работников, предполагаемых к увольне                                                                      | нию                            | 10                                 | Из них работников предлен                                                                                           | нсионного возраста                                            | 10                        |
| и них в связи с введением карантина                                                                                     |                                | 0                                  | Из них в связи с наступлением чрезвычайных обстоятельств<br>с них в связи с наступлением чрезвычайных обстоятельств |                                                               |                           |
| ~<br>Сроки увольнения<br>04.2020                                                                                        |                                | .0                                 |                                                                                                    |                                                               |                           |
| Причина увольнения                                                                                                    |                                |                                    | Сснование увольнения<br>Сокращение численност                                                                       | и работников                                                  | ••••                      |
| 2 - финансово-экономический кризис                                                                                      |                                |                                    |                                                                                                    |                                                               |                           |

После заполнения формы необходимо нажать кнопку «Подать сведения» Информацию в отчетную форму следует подавать по мере изменения данных.